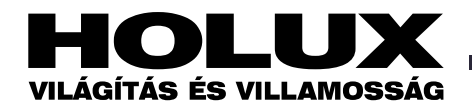

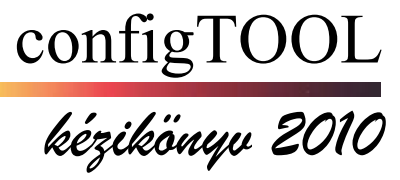

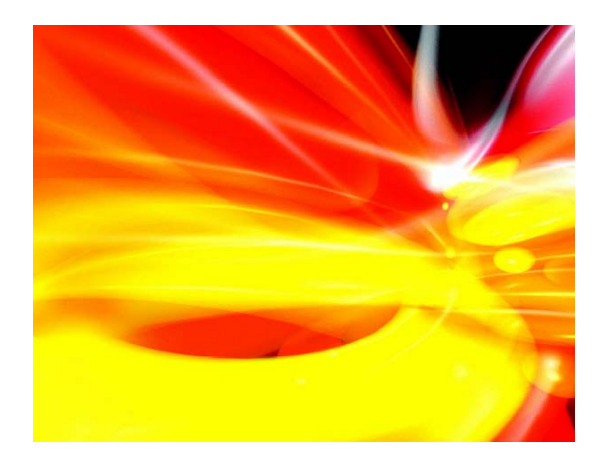

### Tartalom

| 1. <u>Bevezetés</u>                                  |
|------------------------------------------------------|
| 2. A program áttekintése                             |
| 3. A configTOOL használata                           |
| 3.1 Projekt vezérlése                                |
| 3.2.1 1. lépés: Az installáció tesztelése            |
| 3.2.2 2. lépés: Eszközök megkeresése                 |
| 3.2.3 3. lépés: Címváltoztatás                       |
| 3.2.4 4. lépés: Címek tesztelése                     |
| 3.2.5 5. lépés: Eszközök csoportosítása              |
| 3.2.6 6. lépés: Világítási jelenetek hozzá-rendelése |
| 3.3 Mindenhová eljuttatott és csoport-parancsok      |
| 3.3.1 Konfigurációs parancsok                        |
| 3.3.2 Vezérlési parancsok                            |
| 4. DALI eszközök fa-struktúrája                      |
| 4.1 Általános funkciók                               |
| 4.1.1 Assistant for extended functions a kibővített  |
| funkciók segítője                                    |
| 4.2 DALI eszközfunkciók                              |
| 4.2.1 Csoport és világítási jelenet beállítások      |
| 4.2.2 Eszköztulajdonságok                            |
|                                                      |

| 4.3 DALI vezérlők                                  | 7 |
|----------------------------------------------------|---|
| 4.3.1 A DALI TOUCHPANEL címzése                    | 7 |
| 4.3.2 Configuration konfiguráció ablak             | 8 |
| 5. Command paranes ablak                           | 8 |
| 5.1 DALI parancsok                                 | 9 |
| 5.2 DSI parancsok                                  | 9 |
| 5.3 Commands over time "túlórás" parancsok         | 9 |
| A TridonicAtco szoftvereinek rendszerkövetelményei | 9 |

#### Version 1.0

A configTOOL szoftver a TridonicAtco különböző DALI moduljainak konfigurálását és paraméterei beállítását segíti. Lehet vele címezni és csoportosítani is a modulokat, és világítási jelenetek beállítására is alkalmas. A DALI MSensor konfigurálásához azonban nem használható, erre a célra csak a masterCONFIGURATOR alkalmas. (Forrás: A TridonicAtco hasonló című angol nyelvű kiadványa, 2008. jan.)

5

#### 1. Bevezetés

A telepítőcsomag a következő három komponenst tartalmazza :

- $\bullet \ configTOOL$
- DALI Monitor
- DALI BusServer

#### configTOOL

A *configTOOL* a DALI elindításához szükséges konfigurációs és paramétermeghatározó program. A DALI áramkör kialakításához és az egyes modulok konfigurálásához (pl. a DALI áramkör címzéséhez) használható. A jelen kézikönyv részletesen ismerteti a programot.

#### **DALI Monitor (V0.97)**

A DALI Monitort a DALI szabályozóáramkör monitorozásához használjuk. A DALI Monitor feljegyzi a buszon érkező parancsokat, és lehetővé teszi, hogy a DALI installációjának helyes működését ellenőrizzük. A DALI BusServer context kontextus menüjén keresztül nyitható meg.

#### 2. A program áttekintése

Ha a szoftvert telepítettük, a *configTOOL* a következő útvonalon érhető el: Start menu  $\Rightarrow$  Programs  $\Rightarrow$  DALITools  $\Rightarrow$ 

### configTOOL

Amikor a programot megnyitjuk, megjelenik a Serial Interface *soros interfész* ablak. Itt lehet kiválasztani a DALI áramkör csatlakoztatásához szükséges interfészt.

| configT00L         | *** DALT installation tool *** |     |
|--------------------|--------------------------------|-----|
| Serial Interface   | ALI Device Programmer          |     |
| Select the ports y | ou want to connect.            |     |
| P CUSA             | DALI USB interface             |     |
| Serial Interface   | (SCI) no longer supported!     |     |
|                    |                                |     |
|                    |                                |     |
|                    |                                |     |
|                    |                                |     |
|                    |                                |     |
| TRI                | DONIC.ATCO                     |     |
| 00                 | nig100L Version 1.5            |     |
| De                 | #BusAccess dl Version 2.3      | -0- |
|                    |                                |     |
|                    |                                |     |
|                    |                                |     |

Megjegyzés: Az 1.5-ös és ennél nagyobb számozású változatoknál csak az USB opciót (DALI USB-n keresztül történő kommunikációt) lehet választani.

HOLUX configTOOL kézikönyv 2010 p.2

| DALIMonitor |          |         |                   |               |            | _ 🗆 ×   |
|-------------|----------|---------|-------------------|---------------|------------|---------|
| 1           | II 🕨 🖗 🗈 |         | find Hex: find Ad | dr: find Cmd: |            |         |
| Type        | Hex Data | Address | Command           | Time          | Date       | Comment |
| IAP         | FF05     | Bcast   | RECALL MAX LEVEL  | 15:56:27      | 07.05.2007 |         |
| IAP         | FF08     | Bcast   | ON AND STEP UP    | 15:56:29      | 07.05.2007 |         |
| IAP         | FF01     | Bcast   | UP                | 15:56:29      | 07.05.2007 |         |
| IAP         | FF01     | Bcast   | UP                | 15:56:29      | 07.05.2007 |         |
| IAP         | FF08     | Bcast   | ON AND STEP UP    | 15:56:29      | 07.05.2007 |         |
| IAP         | FF01     | Bcast   | UP                | 15:56:29      | 07.05.2007 |         |
| IAP         | FF01     | Bcast   | UP                | 15:56:29      | 07.05.2007 |         |
| IAP         | FF02     | Bcast   | DOWN              | 15:56:29      | 07.05.2007 |         |
| IAP         | FF02     | Bcast   | DOWN              | 15:56:29      | 07.05.2007 |         |

#### DALI BusServer (V2.3.4)

A *DALI BusServer* kapcsolja az interfészt a DALI áramkörhöz. A szervert úgy konstruálták, hogy több *Windows*-program is hozzáférhessen ehhez az interfészhez. Így a *configTOOL* és a *DALI Monitor* egyszerre is nyitva lehet, azaz a busz-parancsok on-line regisztrálhatók. A *BusServer* automatikusan megnyílik, amikor a *config TOOL*-t megnyitjuk.

Megjegyzés: A masterCONFIGURATOR működik a DALI BusServer V2.3.4 változatával, ezért a configTOOL és a master CONFIGURATOR nem lehet egyszerre

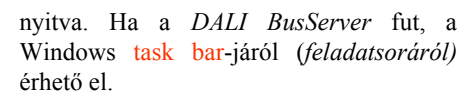

| OalibusServer        |                |
|----------------------|----------------|
| About   Dati USB SCI |                |
|                      | DALI BusServer |

୭୦

Kattintsunk a Manage DALI Devices *DALI eszközök vezérlése* fülre, hogy megnyíljon a configTOOL fő ablaka. Erről a programablakról minden paraméter és konfigurációs opció beállítható. Néhány opció további ablakokat fog megnyitni.

| Save Project                               | Select a installed DALI Netwo | orkc              |
|--------------------------------------------|-------------------------------|-------------------|
| load from file                             | Network @ DALI US8 inter      | ace <u>*</u>      |
| Steps to a good installation               | De adversi (D)                | Devices to Groups |
| 2 Search Devices                           | Test Addresses (6)            | Scene to Groups   |
| DALI USB interface                         | Programm Groups and Sce       | nes               |
| 💡 DALI Ballast (A1)                        | टप rप                         | F 9 F 13          |
| - VALI Ballast (A2)<br>- OALI Ballast (A3) | <b>₽2 ₽</b> 6                 | F 10 F 14         |
| DALI Ballast (A4)                          | F3 F7                         | F 11 F 15         |
| VALI Ballast (A5)                          | P4 P8                         | F 12 F 16         |
| VALI Ballast (Ab)                          | Scene Light Levels (          | 0.100%] MASK:     |
|                                            | T 1 MASK #                    | 9 MASK 1          |
|                                            | C 2 MASK 2                    | T 10 MASK 2       |
|                                            | T 3 MASK #                    | T 11 MASK %       |
|                                            | ■ 4 MASK #                    | 12 MASK 2         |
|                                            | 5 MASK S                      | ■ 13 MASK %       |
|                                            | F 6 MASK S                    | ■ 14 MASK ≈       |
|                                            | T 7 MASK #                    | ■ 15 MASK %       |
| enable optical selection feedback          | C 8 MASK 4                    | 16 MASK *         |
|                                            | Verity                        | Program Secrites  |
| earch Touchpanels                          |                               |                   |
| DALI USB interface                         | Configuration Commands        |                   |
|                                            | Commands to Groups            | Adv. Settings     |

**Project management** *projektvezérlés*: Menti és nyitja a projekt-file-okat.

### Addressing and setting parameters címzési és beállítási paraméterek:

A DALI áramkör címzésére és DALI csoportok és DALI világítási jelenetek kialakítására használhatók.

### **DALI device tree** *DALI eszközök fastruktúrája*:

A DALI áramkörben lévő DALI eszközök fastruktúráját mutatja.

### Group and scene assignment csoportok és

*világítási jelenetek hozzárendelése*: Ha valamelyik DALI eszközt kiválasztunk a busz áttekintésben, az ehhez az eszközhöz tartozó csoport- és világítási jelenethozzátendelések itt megjelennek.

#### Parameters for the DALI Touchpanel

*paraméterek a DALI érintőpanelhez:* A DALI áramkörben lévő DALI érintőpanel áttekintése.

### **Configuration commands** konfigurációs parancsok:

DALI parancsokat küld az eszközökhöz.

### 3. A configTOOL használata

#### 3.1 Projekt vezérlése

A fő ablak felső részén lehet a projektjeinket vezérelni. Itt lehet projekt-file-ként elmenteni az eszköz-beállításokat és megnyitni a meglévő projekteket. A projekteket \*dev kiterjesztésű file-okban menti el a program.

#### 3.2 A helyes installáció hat lépése

A *configTOOL*-lal hat egyszerű lépésben tesztelni lehet a DALI áramkör bekötését, meg lehet címezni az eszközöket és be lehet állítani a csoportokat és világítási jeleneteket.

#### 3.2.1 1. lépés: Az installáció tesztelése

Ez a lépés azt ellenőrzi, hogy megfelelő-e a huzalozás az installációhoz. A teszt elindítása után a DALI áramkörben lévő mindegyik eszköz váltakozva megkapja a Recall min. Level min. szint előhívása és Recall max. Level max. szint előhívása parancsot. Ennek hatására a csatlakoztatott eszközök villogni fognak. Ez a teszt megvizsgálja, hogy a kommunikáció helyesen működik-e a DALI áramkörben és hogy vajon mindegyik eszköz be lett-e kötve a DALI áramkörbe.

#### 3.2.2 2. lépés: Eszközök megkeresése

Kétféle módon lehet a DALI áramkörben új eszközöket keresni:

#### Rendszerbővítés:

Olyan eszközök keresése indul el, amelyek már kaptak címet és amelyek még nem (azaz az újonnan csatlakoztatottak). A már megcímzett eszközök változatlanok maradnak, az újonnan csatlakoztatottak pedig a következő szabad DALI címeket kapják meg. **Fontos:** Ha a rendszert bővítjük, a csatlakoztatandó új eszközöknek nem szabad DALI címmel rendelkezniük, különben kettős címzések léphetnek fel.

#### • Teljesen új installáció:

Törlődik a DALI áramkörben lévő valamennyi DALI eszköz rövid címe és mindegyikük új címet kap.

1. Indítsuk el az Addressing Wizard címzés-varázslót.

2. Keressük meg a DALI áramkörben a már megcímzett eszközöket.

Először a már installált eszközöket keresi meg a program, azután el lehet dönteni, hogy az újakat véletlenszerűen vagy fizikailag keressük-e meg.

*Véletlenszerű címzés:* A cím véletlenszerűen kerül hozzárendelésre. A legelőször megtalált DALI eszköz kapja az első címet, a következő a másodikat és így tovább.

*Fizikai kiválasztás:* A lámpatestek fizikai **HOLUX configTOOL kézikönyv** 2010 p.3 
 Senial Interface
 DALI Installation tool \*\*\*

 Senial Interface
 DALI Device Programmer

 Save Project:
 Select a installed DALI Network:

 Solad Infinit File...
 Installation Revealed Installed DALI USB interface

Load from file betöltés file-ból: Megnyitja az elmentett konfigurációt (\*dev kiterjesztésű file-t) Save to file mentés file-ba:

Elmenti a nyitva lévő konfigurációt (\*dev kiterjesztésű file-ba)

*Tipp:* Mielőtt elmentenénk a konfigurációt, olvassuk le a DALI eszközök aktuális értékeit a Read Device Properties *eszköztulajdonságok leolvasása* funkcióval (l. a 4.1. fejezetet).

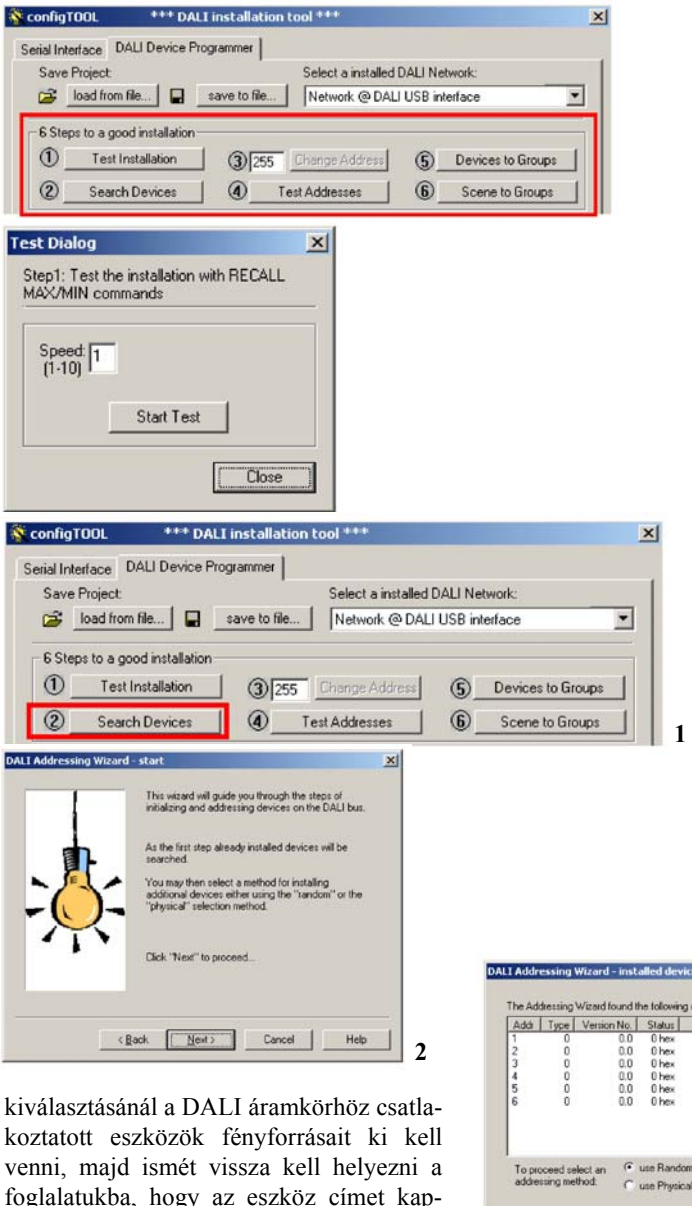

venni, majd ismét vissza kell helyezni a foglalatukba, hogy az eszköz címet kaphasson. **Fontos:** Nem mindegyik DALI eszköz támogatja a fizikai címzést. Mielőtt ezt a módszert alkalmaznánk, ellenőrizzük, hogy a csatlakoztatott eszközök támogatják-e ezt a funkciót.

3. Jelöljük be a System expansion *rend-szerbővítés*, vagy a Complete new installation *teljesen új installáció* opciót.

A Delete all group assigments minden csoport-hozzárendelés törlése négyzetet bejelölve törlődnek a DALI eszközök csoport-beállításai. A címzés megindításához kattintsunk a Next következő gombra.

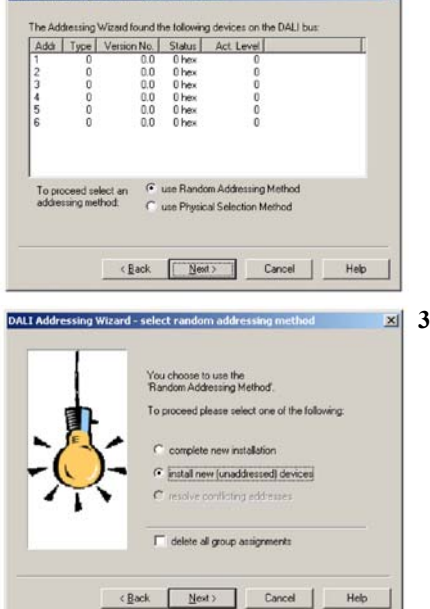

#### 3.2.3 3. lépés: Címváltoztatás

A 3. lépésben meg lehet változtatni a véletlenszerűen adott címeket, hogy azok kövessék az installációs tervet. Tegyük aktívvá azt az eszközt, amelynek új címet akarunk adni, változtassuk meg a címet a Change address címváltoztatás mezőben, majd a Change address gombra kattintva hagyjuk jóvá a címváltoztatást.

Ahhoz, hogy megnézzük, hogy az eszközfában melyik lámpatest felel meg az installáció adott lámpatestének, aktiváljuk a Show selected devices visually *mutasd az eszközt vizuálisan* funkciót.

**Megjegyzés:** A címváltoztatáshoz a DALI áramkörben legalább egy szabad címnek kell lennie (max. 63 használható fel).

#### 3.2.4 4. lépés: Címek tesztelése

A címek tesztelésekor az eszközök egymás után bekapcsolnak, míg a többi kikapcsolódik. A folyamat az utolsó eszközt elérve újra kezdődik. Ezzel a funkcióval azt lehet ellenőrizni, hogy a címek megfelelőképpen lettek-e hozzárendelve.

#### 3.2.5 5. lépés: Eszközök csoportosítása

A Devices to Groups eszközök csoportosítása lépésben a különböző előtéteket rendeljük a megfelelő DALI csoportokhoz. A szóban forgó eszközt aktívvá kell tenni, és az Add hozzáad gombra kattintva lehet hozzáadni a csoporthoz. Hiba esetén a Remove eltávolítás gombra kattintva az eszköz törlődik az eszköz-tárolóból.

#### 3.2.6 6. lépés: Világítási jelenetek hozzárendelése

A Scenes to Groups világítási jelenetek csoportokhoz rendelése lépésben a különböző DALI csoportok fényerősség-értékeit hozzá lehet rendelni a DALI áramkör 16 DALI világítási jelenetéhez. A Set scene világítási jelenet beállítása gombra kattintva az értékek a megfelelő előtétekhez továbbítódnak. Az eszköz-fa segítségével az egyes világítási jelenetek értékeit hozzá lehet rendelni az egyes DALI eszközökhöz. Fontos: Az eszközöket először csoportokhoz kell hozzárendelni.

| Scene   | 1    | • | Se      | t Scene |     |
|---------|------|---|---------|---------|-----|
| Gir1: 🔽 | 100  | % | Gr9: 🦵  | MASK    | 2   |
| ir2: □  | MASK | % | Gr10: 🥅 | MASK    | 16  |
| àr3: 🔽  | 20   | % | Gr11: 🗖 | MASK    | %   |
| ir4: 🗖  | MASK | % | Gr12: 🗖 | MASK    | 0%  |
| àr5: 🕅  | MASK | % | Gr13: 🗖 | MASK    | %   |
| àr6: 🗖  | MASK | % | Gr14: 🥅 | MASK    | %   |
| àr7: 🗖  | MASK | % | Gr15: 🦵 | MASK    | %   |
|         | MASK | % | Gr16: 🖵 | MASK    | 1/0 |

#### SconfigT00L \*\*\* DALI installa × Serial Interface DALI Device Programmer Save Project Select a installed DALI Network Doad from file... | save to file... | Network @ DALI USB interface • 6 Steps to a good installation 1 Test Installation 3 255 Change Address 6 Devices to Groups Search Devices Addresses 6 Scene to Groups DALI USB interface DALI Ballast (A1) DALI Ballast (A2) DALI Ballast (A3) DALI Ballast (A4) DALI Ballast (A4) rogramm Groups and Scenes P 9 ₽5 IZ 13 1 F 2 년 10 년 11 년 14 년 15 F 6 E 3 F 7 ₩4 F 8 F 12 F 16 DALI Ballast (A5) 🐺 DALI Ballast (A6) Scene Light Levels [0. 100%], MASK □ 9 □ 10 Γ2 □3 □4 □5 T 11 □ 12 M □ 6 14 T 15 I enable optical selection feedback T 16 Program Sce

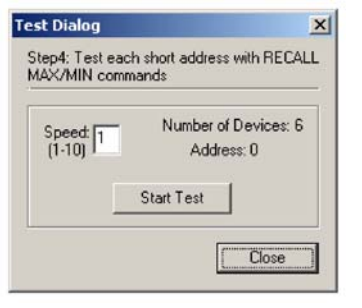

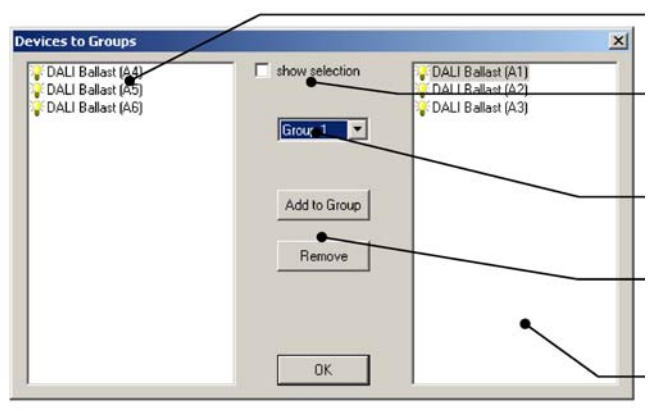

#### Device container eszköz-tároló: A rendelkezésre álló DALI eszközök. Show selection mutasd a kiválasztást: Az aktív lámpatest bekapcsolódik.

Group selection *csoportkiválasztás*: A DALI csoport kiválasztása.

Add/remove *hozzáad/eltávolít*: Hozzáadja vagy eltávolítja az aktívvá tett eszközt.

Group container *csoport-tároló*: A csoporthoz hozzárendelt eszközöket mutatja.

#### 3.3 Mindenhová eljuttatott és csoportparancsok

A Command to groups csoport-parancsok gombra kattintva kinyílik egy párbeszédablak, amelyben fényerősség-beállítási parancsokat lehet a csoportokhoz, vagy valamennyi eszközhöz eljuttatni. Az eszközök általános beállításait is módosítani lehet itt. A párbeszédablaknak két része van. A felsőn lehet a konfigurálási parancsokat kiadni. Az alsó részen szabályozási parancsok küldhetők el az egyes csoportok, vagy valamennyi eszköz számára. A Broadcast minden eszköz vagy Group csoport opció lehetővé teszi, hogy a parancsot valamennyi eszközhöz, vagy csak adott csoporthoz jutassuk el. Megjegyzés: Az egyes eszközökhöz tartozó parancsok és beállítások a 4.2.2 fejezetben találhatók.

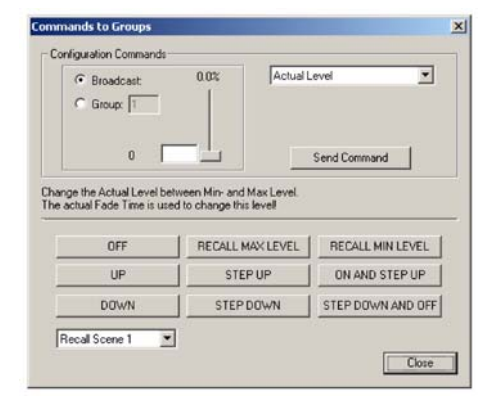

#### 3.3.1 Konfigurációs parancsok

A konfigurációs parancsokat a DALI eszközök globális paramétereinek beállítására használjuk.

#### 3.3.2 Vezérlési parancsok

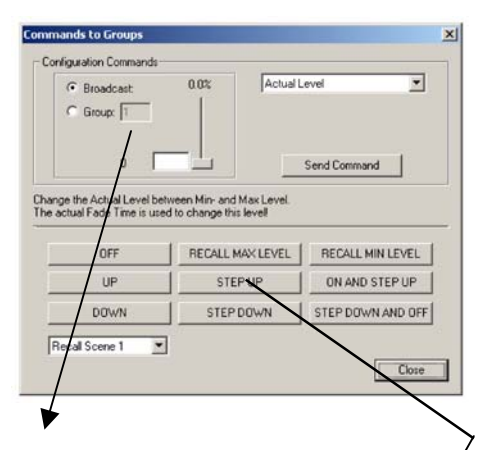

Broadcast or group command mindenhová eljuttatott, vagy csoport parancs: A parancs vagy mindegyik, vagy csak egy adott csoporthoz jut el.

Control commands vezérlési parancsok: Ezekkel a gombokkal lehet vezérelni a lámpatesteket.

#### 1. táblázat – Konfigurációs parancsok

| Actual Level<br>Aktuális szint             | Megváltoztatja a jelenlegi fényerősség-értéket a minimális és maximális szint között.                                                        |
|--------------------------------------------|----------------------------------------------------------------------------------------------------|
| Maximum Level<br>Maximális szint           | Megváltoztatja a maximális fényerősség-értéket. A fényerősség nem lépheti túl ezt az értéket.                                                |
| Minimum Level<br>Minimális szint           | Megváltoztatja a minimális fényerősség-értéket. A fényerősség nem csökkenhet ezen érték alá.                                                 |
| Power ON Level<br>Bekapcsolási szint       | Annak a fényerősség-szintnek felel meg, amelyre a DALI eszközök beállnak a világítási rendszer bekapcsolásakor.                              |
| System Failure Level<br>Rendszerhiba szint | Annak a fényerősség-szintnek felel meg, amelyre a DALI eszközök beállnak busz-hiba bekövetkezése esetén.                                     |
| F <mark>ade Time</mark><br>Áttűnési idő    | Az a másodpercekben mért időtartam, amely egy adott fényerősség-szint eléréséhez szükséges.                                                  |
| Fade Rate<br>Áttűnés sebessége             | Az up növelés és down csökkentés DALI parancsokkal<br>összefüggésben használatos. Azt mutatja, hogy hány lépésben<br>változik a fényerősség. |

#### 2. táblázat – Vezérlési parancsok

Search devices eszközök keresése:

Read Device Properties eszköz-

paraméterek olvasása: Beolvassa a

configTOOL-ba az eszközparaméte-

reket a DALI eszközökből és aktuali-

zálja azokat (pl. a csoport-hozzáren-

delést, a világítási jelenetek értékeit,

**Print all Properties valamennyi** 

Kinyomtatja az eszközparamétereket.

Flash all devices valamennyi eszköz

villogtatása: A kiolvasott vagy elmen-

tett eszközparamétereket továbbítja a

DALI eszközökhöz (pl. biztonsági

Advanced feature wizard

beállításához)

másolat céljából eszközhiba esetére)

*bonyolultabb funkciók varázslója*: Bonyolultabb eszközfunkciók

előtétekhez (pl. corridorFUNCTION

beállítását segítő varázsló PCA

tulajdonság kinyomtatása:

az áttűnési időt stb.)

Megkeresi és megjeleníti a már

megcímzett DALI eszközöket.

| Off Kikapcsolás                                  | Kikapcsolja a világítást.                                                                              |
|--------------------------------------------------|----------------------------------------------------------------------------------------------------|
| Recall Max. Level                                | Előhívja a maximális szintet.                                                                          |
| Max. színt előhívása                             |                                                                                                    |
| Recall Min.Level                                 | Előhívja a minimális szintet.                                                                          |
| Min. szint előhívása                             |                                                                                                    |
| Up Növelés                                       | Az áttűnés sebességével definiált lépésben megnöveli a<br>fényerősséget.                               |
| Down Csökkentés                                  | Az áttűnés sebességével definiált lépésben lecsökkenti a<br>fényerősséget.                             |
| Step up                                          | Egy lépéssel megnöveli a fényerősséget.                                                                |
| Növelés egy lépéssel                             |                                                                                                    |
| Step down                                        | Egy lépéssel csökkenti a fényerősséget.                                                                |
| Csökkentés egy lépéssel                          |                                                                                                    |
| ON / Step up                                     | A fényerősséget a minimális szintre állítja, ha az eszköz                                              |
| Bekapcsolás/növelés egy<br>lépéssel              | már ki volt kapcsolva. Ha az eszköz be van kapcsolva, a<br>fényerősség értékét egy lépéssel megnöveli. |
| Step down / OFF                                  | Egy lépéssel csökkenti s fényerősség értékét. Ha az                                                    |
| Csökkentés egy<br>lépéssel/Kikapcsolás           | eszköz minimális szinten volt, akkor kikapcsolja.                                                      |
| Recall Scene x<br>x vilásítási jelenet előhívása | Előhívja az x világítási jelenetet.                                                                    |

#### 4. DALI eszközök fa-struktúrája

A DALI eszköz-fa a megtalált DALI eszközöket mutatja a hozzájuk rendelt DALI címekkel együtt. Ez a configTOOL "szíve". Itt lehet beállítani és leolvasni a paramétereket és elvégezni a kibővített funkciókat. Különbséget tesz a struktúra a DALI áramkör és az egyes DALI eszközök funkciója között.

#### 4.1 Általános funkciók

Ha a jobboldali egérgombbal rákattintunk a DALI USB interface-re, különböző funkciókat tartalmazó kontextus menü nyílik meg.

**Megjegyzés:** A Reprogram all devices *valamennyi eszköz újraprogramozása* funkció átírja a DALI eszközök eszközparamétereit a configTOOL paramétereire.

\*\*\* DALI installatio 😽 configTOUL × Serial Interface DA Device Programmer Save Project Select a installed DALI Network ٠ ad from file save to file... Network @ DALI USB interface 1 Test 3 255 Ch (5) Devices to Groups 6 Scene to Groups 2 1 Search Test Addresses Programm Groups and Scenes DALI USB ir DALI F 9 F 13 P 5 1 DALI Ballast (A DALI Ballast (A Read Device Properies 9 1 ₩ 10 ₽ 14 2 ₽7 11 ₩ 15 DALI Ballast (A DALI Ballast (A Frint All Properties 8 1 ₽ 12 F 16 sh All Devices cene Light Lev els [0..100%], MASK: anced Feature Wizard □ 9 MA 1 MAS Addressing 2 Γ3 □ 11 M Γ4 T 12 M T 13 M E 14 M Γ7 T 15 M T 8 MASK ✓ enable optical edbac T 16 MASK Verify Program Scen

Device addressing eszközcímzés:

A DALI címek módosítására szolgál.

HOLUX configTOOL kézikönyv 2010 p.5

#### 4.1.1 Assistant for extended functions a kibővített funkciók segítője

A kibővített funkciók segítője lehetővé teszi a PCA EXCEL one4all lp elektronikus előtét kibővített funkcióinak és paramétereinek aktiválását és beállítását.

Megjegyzés: A segítő broadcast mindenhová eljuttató üzemmódban működik, azaz a beállítások a DALI áramkörben lévő valamennyi PCA EXCEL one4all lp előtétet érintik. A beállítások elvégzéséhez ismerni kell a kiterjesztett PCA paramétereket. A funkciókról bővebbet az eszközök adatlapjai tartalmaznak.

#### 4.2 DALI eszközfunkciók

Amikor rákattintunk egy eszközre (azaz kiválasztjuk azt) a DALI eszközök fastruktúrájában, az ehhez az eszközhöz tartozó csoport és világítási jelenet beállítások megjelennek a jobboldali ablakban. Itt lehet módosítani a beállításokat és azokat elmenteni az eszközben. Ha az eszközre rákattintunk a jobboldali egérgombbal, megnyílik egy kontextus menü, további funkciókat kínálva.

#### 4.2.1 Csoport és világítási jelenet beállítások

Egy DALI eszköz kiválasztásával le tudjuk olvasni és meg tudjuk változtatni a csoport és világítási jelenetek beállításait.

Csoport beállítása: A bejelölő négyzetek segítségével válasszuk ki az aktiválandó csoportot. Ekkor a csoportbeállítások azonnal továbbítódnak a DALI eszközhöz. Világítási jelenet beállítása: A bejelölő négyzetek segítségével válasszuk ki az aktiválandó világítási jelenetet és %-ban adjuk meg a kívánt fényerősség-értéket. A folyamatot ismételjük meg a többi beállítandó világítási jelenetre. A Program scenes világítási jelenetek programozása gombra kattintva az értékek átkerülnek a megfelelő DALI eszközökre.

Csoport és világítási jelenet beállítások másolása: A kontextus menüben a Copy groups csoportok másolása vagy Copy scenes világítási jelenetek másolása segítségével a csoport vagy világítási jelenet beállításokat vágólapra lehet másolni, és az ugyancsak itt található Paste group csoport bemásolása vagy Paste scene világítási jelenet bemásolása opció felhasználásával a megfelelő eszközhöz lehet továbbítani. A beállításokat az előtéthez a kontextus menü Save settings beállítások mentése opciójával vagy a Program scenes világítási jelenetek programozása gombjával lehet továbbítani.

#### 4.2.2 Eszköztulajdonságok

Ha a DALI eszköz-fában kétszer rákattintunk az eszközre, vagy egyszer a kontextus

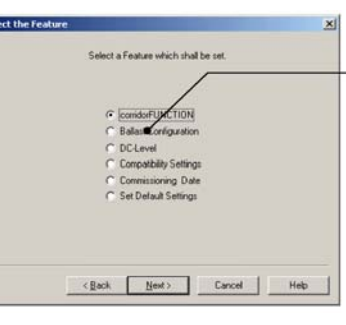

#### Settable advanced functions beállítható bonyolultabb funkciók:

- corridorFUNCTION • Device configuration eszköz-konfiguráció
- DC level DC szint
- · Compatibility setting kompatibilitás-beállítás
- Start-up date bekapcsolási idő

#### 3. táblázat: További beállítások a PCA EXCEL one4all lp számára

| corridorFUNCTION                                  | Lehetővé teszi a corridorFUNCTION-hoz szükséges beállítások elvégzését.                                                                                   |
|---------------------------------------------------|----------------------------------------------------------------------------------------------------|
| Device Configuration<br>eszköz-konfigurálás       | Lehetővé teszi az enhanced PowerON Level megemelt<br>bekapcsolási szint és a Dimming on DC fényszabályozás<br>egyenáramú szinten paraméterek beállítását. |
| DC-Level<br>egyenáramú szint                      | Lehetővé teszi, hogy a fényerősség értékét arra a szintre állítsuk<br>be, amelyre az előtét beáll egyenfeszültség alkalmazásakor.                         |
| Compatibility Setting<br>kompatibilitás-beállítás | Lehetővé teszi, hogy az előtét paramétereit az előző generáció<br>beállításaihoz igazítsuk (előtétek cseréjéhez meglévő<br>rendszerben)                   |
| Commissioning Date<br>üzembe helyezés ideje       | Lehetővé teszi a rendszer beindítási időpontjának az eszkö-<br>zökben történő tárolását. (A dátum csak egyszer állítható be).                             |

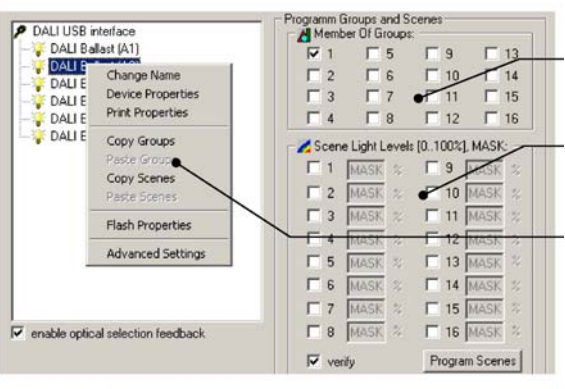

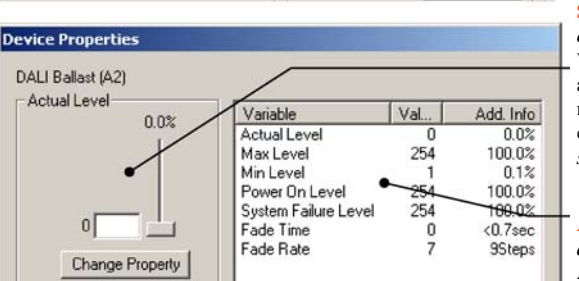

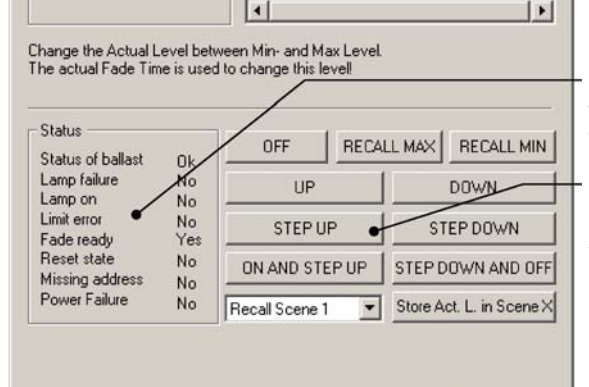

Group setting csoport-beállítás: A DALI eszköz csoportjának beállítása.

Scene setting világítási jelenet beállítása: A DALI eszköz világítási jelenetének heállítása.

Context menu for the DALI device kontextus mező a DALI eszköz számára:

Különböző eszköz-beállítások

#### Setting the group parameters

csoport-paraméterek beállítása: Válasszuk ki a megkívánt változókat az aktuális értékek ablakában. Vigyük be a megkívánt értéket. A változást a DALI eszközhöz a Change Property tulaidonság módosítása gombbal végezzük el.

#### Actual values for the DALI device

a DALI eszköz aktuális értékei: A DALI eszközben tárolt jelenlegi értékek.

#### Status values of the ballast

az előtét állapot-értékei: A DALI eszköz jelenlegi állapotértékei.

#### **Control commands**

Close

vezérlési parancsok: A DALI eszköz vezérlési parancsai.

HOLUX configTOOL kézikönyv 2010 p.6

menüben lévő Device Properties gombra, megnyílik a Device properties eszköztulajdonságok ablak. Ebben az ablakban be lehet állítani az eszközparamétereket vagy le lehet olvasni az eszköz állapotát és jelenlegi értékeit. Az ablak nagyjából megegyezik a 3.3 fejezetben ismertetettel. A különbség az, hogy a parancsok és beállítások itt csak a kiválasztott eszközre érvényesek. Az aktuális értékek és vezérlési parancsok a 3.3.1 és 3.3.2. fejezetben találhatók.

Nyomtatási tulajdonságok: A kontextus menü Print settings nyomtatási beállítások opcióját lehet használni a beállítások és az eszköz státusának kinyomtatásához

Bonyolultabb beállítások: A kontextus menü Advanced settings bonyolultabb beállítások opciójával ellenőrizni lehet a kibővített eszközparamétereket vagy beállításokat az egyes DALI eszközök esetén (pl. gyártási dátumot, cikkszámot, típust, üzembe helyezés dátumát stb.).

Megjegyzés: A bonyolultabb beállítások az eszköz típusától függően változnak. A beállításoknak a Configuration konfigurálás opcióval történő módosításához jól kell ismerni az eszközt és a DALI rendszert.

#### 4.3 DALI vezérlők

A configTOOL felhasználható a DALI TOUCHPANEL valamennyi gombja hozzárendelésének megadásához.

#### 4.3.1 A DALI TOUCHPANEL címzése

• Kattintsunk a Manage DALI devices DA-LI eszközök vezérlése ablak Search Touchpanel érintőpanel keresése parancsára.

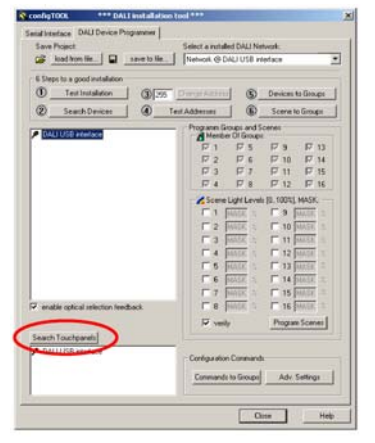

#### Megnyílik a Find Touchpanel érintőpanel keresése ablak:

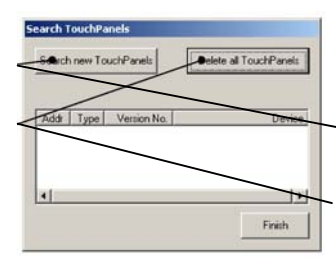

#### 4. táblázat: Eszköz-státusz

| Status státusz         | Jelzi, hogy a DALI eszköz kész-e a kommunikációra.               |
|------------------------|------------------------------------------------------------------|
| Lamp failure           | Jelzi, hogy hol van hibás fényforrás.                            |
| lámpahiba              |                                                                  |
| Lamp on                | Jelzi, hogy a fényforrás be van-e kapcsolva.                     |
| lámpa bekapcsolva      |                                                                  |
| Limit error            | A specifikált fényerősség kívülesik a definiált minimális és     |
| limit-hiba             | maxımális értékek közötti tartományon.                           |
| Fade ready             | A DALI eszköz elérte a beállítási pont szerinti fényerősséget (a |
| fényerősség-beállítás  | fényerősség beállítása befejeződött).                            |
| kész                   |                                                                  |
| Reset state            | Jelzi, hogy az előtét vissza lett-e állítva.                     |
| visszaállítási állapot |                                                                  |
| Missing address        | Jelzi, ha a DALI eszközhöz DALI rövid címet rendeltünk hozzá.    |
| hiányzó cím            |                                                                  |
| Power failure          | Jelzi, ha a tápfeszültség kimaradt a legutolsó fényerősség-      |
| hálózat-hiba           | változtatási parancs óta.                                        |

#### Information információk:

A DALI eszközre vonatkozó kibővített információk (fényforrás típusa, eszköz típusa, gyártási dátum stb.)

#### Features tulajdonságok:

A bonyolultabb eszközfunkciók áttekintése és rövid ismertetése

#### **Configuration** konfiguráció:

A kibővített eszközparaméterek (korábbi változatokkal való kompatibilitás)

· A címzés elindításához nyomjuk meg a Search new TouchPanels új érintőpanelok keresése gombot. A fizikai címzési funkció a következő: A configTOOL kéri, hogy nyomjunk meg egy gombot a DALI TOUCHPANEL-en. Ennek hatására a megtalált eszközhöz cím rendelődik. Több DALI TOUCHPANEL használata esetén a felhasználó értesítést kap arról, hogy melyik eszköz milyen címet kapott.

• Ha mindegyik DALI TOUCHPANEL-t megcímeztünk ezzel a módszerrel, a Stop search keresés leállítása gombra kattintva leállíthatjuk a további keresést. A Finish befejezés gombra kattintva a megcímzett eszközök átkerülnek a fő ablakba.

• Most a fő ablakban a DALI TOUCH-PANEL-ok ikonként jelennek meg (a hozzájuk rendelt címekkel együtt). Kettőt kattintva a megfelelő ikonra, megnyílik a konfigurációs ablak.

Search new TouchPanels új érintőpanelok keresése gomb: Elindítja a fizikai címzést.

**Delete all TouchPanels minden** érintőpanel törlése gomb: Törli a jelenlegi érintőpanelok címeit

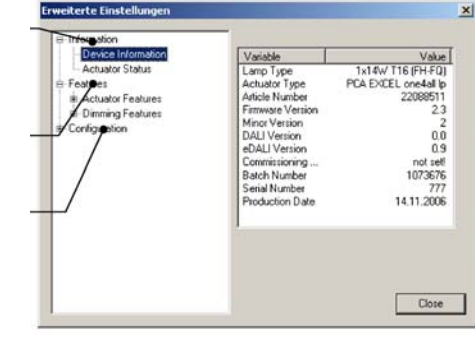

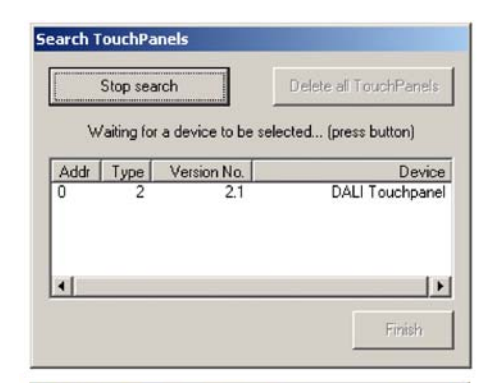

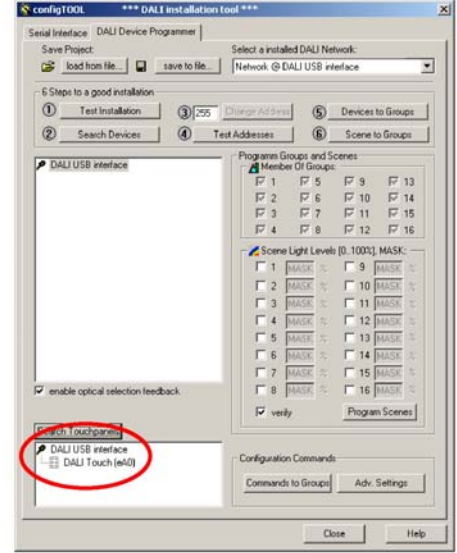

#### 4.3.2 Configuration konfiguráció ablak

Kettőt kattintva a DALI bus view DALI busz-áttekintés DALI érintőpanel-ikonjára, megnyílik a configuration konfiguráció ablak. Itt lehet beállítani a panel gombjainak paramétereit. Az advanced settings bonyolultabb beállításokban a fényerősség-változtatási (áttűnési) idők is beállíthatók az ON/OFF bekapcsolás/kikapcsolás parancsokhoz.

Megjegyzés: Ha a dimming fényerősségváltoztatási üzemmódban kiválasztjuk az ON vagy OFF parancsot, ez nem csupán a világítás be- vagy kikapcsolását teszi lehetővé, hanem azt is megválaszthatjuk, hogy milyen speciális tulajdonságai legyenek ezeknek a parancsoknak. Azaz az ON és OFF parancsok eltérőek lehetnek.

Példa: Az 1. világítási jelenet gomb konfigurálása

· Logical Address logikai cím: Broadcast mindenhová

• Dimming mode fényszabályozás módja: ON/OFF ki/be kapcsolással

• ON/OFF parancs kiválasztása:

ON parancs: Go to scene 1 menj az 1. világítási jelenethez

OFF parancs: Go to scene 1 menj az 1. világítási jelenethez

A gomb mindenegyes megnyomásával elküldjük a Go to scene 1 parancsot.

#### 5. Command parancs ablak

A command parancs ablak lehetővé teszi a tapasztaltabb felhasználó számára (aki jól ismeri a DALI parancskészletet), hogy funkcióparancsokat küldjön közvetlenül az egyes eszközök, csoportok vagy valamennyi busz-felhasználó számára. Az ablak a konfigurációs parancs részben lévő Advanced settings bonyolultabb beállítások gombra kattintva nyílik meg.

| Save Project                                                                                                    | Select a installed DALI !                                                                                                    | Network:                                                                                                    |   |
|----------------------------------------------------------------------------------------------------|----------------------------------------------------------------------------------------------------|----------------------------------------------------------------------------------------------------|---|
| load from file.                                                                                                    | Network @ DALI US8                                                                                                    | interface                                                                                                    |   |
| 6 Steps to a good installation<br>(1) Test Installation<br>(2) Search Devices<br>(4) Test                                         | Lharipe Address 6                                                                                                    | Devices to Groups                                                                                                    |   |
| OAU USB www.doc<br>OAU Balant (A1)<br>OAU Balant (A3)<br>OAU Balant (A3)<br>OAU Balant (A4)<br>OAU Balant (A4)<br>OAU Balant (A6) | Constant Giaces and     Constant Giaces and     Constant Giaces and     Constant Giaces and     Constant Giaces     Constant Giaces     Const | 15 control           pr.           pr. <th></th> |   |
| enable optical selection feedback                                                                                                 | □ 8 MASK 3                                                                                                    | Program Scenes                                                                                                    | 1 |
| DALI USB interface                                                                                                    | Configuration Comman                                                                                                    | Adv. Settings                                                                                                    | 1 |

Select button gombválasztás : Kiválasztja a beállítandó gombot.

#### Select address címválasztás:

Kiválasztja azt a címet, amelyhez a parancsot

- küldeni szándékozunk. Opciók:
- Broadcast mindenhová
- Group 1-16 1-16. csoporthoz
- Individual address 1-64 1-64 egyedi címhez

#### Select dimming mode fényszabályozási mód megválasztása:

Válasszuk meg a gomb funkcióját. Lehetőségek: - ON/OFF ki/be kapcsolás

- dim up only csak fényerősség-növelés
- dim up and on for short press fényerősség-
- növelés és bekapcsolás rövid nyomásra
- dim down only csak fényerősség-csökkenés
- dim down and off for short press fényerősség-

csökkenés és kikapcsolás rövid nyomásra

- toggle up/down növelés/csökkentés kapcsolása

- toggle up/down and on/off for short press növelés/csökkentés kapcsolása vagy rövid

nyomásra ki/bekapcsolás

#### **ON/OFF command selection** ON/OFF paranes megválasztása: Válasszuk meg az elküldendő

On/OFF parancsot. Lehetőségek:

- OFF kikapcsolás
- Recall Max Level a max. szint előhívása
- Recall Min Level a min. szint előhívása - Go to Scene 1-16 az 1-16. világítási jelenethez

| lutto | n parameters for the selected Button                                                        |
|-------|---------------------------------------------------------------------------------------------|
|       | Buttoni Buttoni Buttoni Buttoni                                                             |
| Addr  | ess switch at position 0.                                                                   |
| .ayo  | ut switch at position 0:<br>Dim Mode: ON / OFF toggle only                                  |
| •     | end ON/OFF command as direct arc power command:<br>ON Light Level: 🗾 🛠 OFF Light Level: 🗾 🛠 |
| •     | end ON/OFF command as indirect light level command:                                         |
|       | UN Cma: GUTU Sceneu UFF Cma: GUTU Sceneu                                                    |
| Enl   | vanced Settings >>                                                                          |
|       |                                                                                             |

#### 5. táblázat: A fényerősség-szabályozási mód paraméterei

| Dimming mode<br>Fényszabályzási mód                                                                               | Rövid nyomás                                       | Hosszú nyomás             |  |
|----------------------------------------------------------------------------------------------------|----------------------------------------------------|---------------------------|--|
| Toggle ON/OFF<br>KI/BE kapcsolás                                                                                  | Kapcsol a kiválasztott ON és<br>OFF parancs között | Státusz                   |  |
| Dim up only<br>csak fénverősség-növelés                                                                           | Figyelmen kívül marad                              | Lámpahiba                 |  |
| Dim up and on for short press<br>fényerősség-növelés és<br>bekapcsolás rövid nyomásra                             | A kiválasztott ON parancs<br>végrehajtása          | Lámpa<br>bekapcsolása     |  |
| Dim down only<br>csak fényerősség-csökkenés                                                                       | Figyelmen kívül marad                              | Limit-hiba                |  |
| Dim down and off for short press<br>fényerősség-csökkenés és<br>kikapcsolás rövid nyomásra                        | A kiválasztott OFF parancs<br>végrehajtása         | Fényszabályozás<br>kész   |  |
| Toggle up/down<br>növelés/csökkentés kapcsolása                                                                   | Figyelmen kívül marad                              | Visszaállítási<br>állapot |  |
| Toggle up/down and on/off for<br>short press<br>növelés/csökkentés kapcsolása és<br>ki/hekapcsolás rövid nyomásra | Kapcsol a kiválasztott On és<br>OFF parancs között | Hiányzó cím               |  |

| Broadcast      | C Group:                | C short Addr.          | a    |
|----------------|-------------------------|------------------------|------|
| Command and Da |                         |                        |      |
| Data: 0        | dec 0 hex               | E end Repetition:      | 50 m |
|                | Send Command            |                        |      |
| - <u> </u>     | peat command every 500m | I for testing purposes |      |

#### Addressing címzés:

A parancsok rendeltetési helyének megválasztása.

Commands and data parancsok és adatok: Az elküldendő parancs és érték megválasztása. Például

Parancs: 999 DIRECT ARC POWER Adat: 0

A lámpatest 0% fényerősségre áll be.

HOLUX configTOOL kézikönyv 2010 p.8

#### 5.1 DALI parancsok

**Megjegyzés:** A DALI/DSI parancs-ablak használatához jól kell ismerni a DALI/DSI parancskészletet.

#### 5.2 DSI parancsok

A DSI commands DSI parancsok fül opciója lehetővé teszi, hogy parancsokat küldjünk a DSI moduloknak.

**Megjegyzés:** A DALI/DSI parancs-ablak használatához jól kell ismerni a DALI/DSI parancskészletet.

# 5.3 Commands over time "túlórás" parancsok

A Commands over time a "túlórás" parancsok fül segítségével DALI parancsok szekvenciája küldhető el a DALI buszon lévő eszközökhöz.

**Megjegyzés:** A DALI/DSI parancs-ablak használatához jól kell ismerni a DALI/DSI parancskészletet.

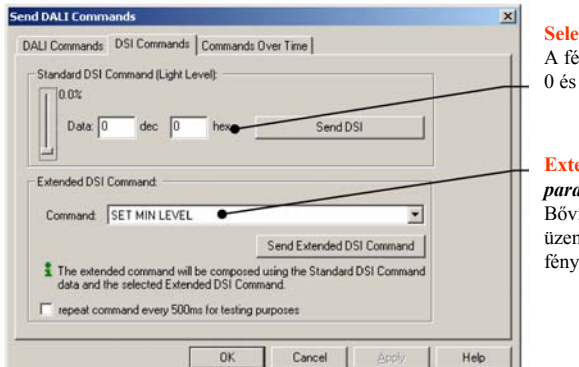

Select brightness value *fényerősség* A fényszabályozás értékének megválasztása 0 és 100% között.

## Extended DSI commands bővített DSI parancsok

Bővített DSI parancsok beállítása az üzemelési paraméterekhez (pl. minimális fényerősség-szint)

#### Open file file megnyitása:

Ipen Fil

Save File

Add/Insert Co

Delete All

STARL

STO

Help

> T Loop

Megnyitja az elmentett parancsok szekvenciáját. Save file *file elmentése*:

**Command list** parancs-lista:

nde Com

DIRECT ARC PO ON AND STEP U STORE THE DT. ands Over Time

Data Delay A

100 100 100

Cancel

0)

0 (0 hex) 0 (0 hex) 0 (0 hex)

A DALI parancsok sorrendje.

ALLCON

.

DALI Commands | DSI Co

Type Addr Comma

Elmenti a parancsok jelenlegi szekvenciáját egy .cod kiterjesztésű file-ba. Add command parancs hozzáadása:

Új DALi parancsot ad a parancslistához. Edit command parancs szerkesztése: Módosítja a kiválasztott (aktívvá tett) parancsot. Delete command parancs törlése: Törli a kiválasztott (aktívvá tett) parancsot. Delete all mindent töröl: Törli az összes parancsot.

#### START indítás:

Valamennyi parancsot elküldi az eszközöknek vagy csoportoknak a specifikált szekvenciában. **Step lépés:** 

Egyszerre csak egy parancsot küld el az eszközökhöz vagy csoportokhoz a specifikált szekvenciában.

**STOP** *leállítás*:

Leállítja a parancsszekvenciát. Endless loop végtelen hurok:

Endless loop vegtelen hurok: Lehetővé teszi a parancsok végtelenített hurokban történő végrehajtását.

#### A TridonicAtco szoftvereinek rendszerkövetelményei

Hogy a TridonicAtco szoftverei optimális körülmények között működjenek, a következő követelményeket kell kielégíteni. \*A MS Windows Vista-kompatibilitás csak 1.4-es (2008 augusztusi) vagy ennél frissebb firmware esetén érvényes. A DALI USB firmware aktualizálására vonatkozó kézikönyv a www.tridonicatco.com letölthető szoftverei között található.

|                                      | configTOOL                                                | pcaCONFIGURATOR                                           | corridorFUNCTION<br>CONFIGURATOR                          | masterCONFIGU-<br>RATOR                                   | em-LINK                                                                                                    |
|--------------------------------------|-----------------------------------------------------------|-----------------------------------------------------------|-----------------------------------------------------------|-----------------------------------------------------------|----------------------------------------------------------------------------------------------------|
| PC / laptop                          | Standard                                                  | Standard                                                  | Standard                                                  | Standard                                                  | Standard                                                                                                    |
| Operációs<br>rendszer                | MS Windows 2000<br>MS Windows XP SP2<br>MS Windows Vista* | MS Windows 2000<br>MS Windows XP SP2<br>MS Windows Vista* | MS Windows 2000<br>MS Windows XP SP2<br>MS Windows Vista* | MS Windows 2000<br>MS Windows XP SP2<br>MS Windows Vista* | MS Windows 7<br>MS Windows 2000<br>MS Windows XP SP2<br>MS Windows Vista                                                                      |
| Képernyő-<br>felbontás               | Minimum XGA<br>(1024 x 768 pixel)                         | Minimum XGA<br>(1024 x 768 pixel)                         | Minimum XGA (1024 x<br>768 pixel)                         | Minimum XGA (1024<br>x 768 pixel)                         | Minimum XGA (1024 x<br>768 pixel)                                                                                                    |
| Kommuni-<br>káció                    | USB-Connection &<br>DALI USB                              | USB-Connection & DALI<br>USB                              | USB-Connection &<br>DALI USB                              | USB-Connection &<br>DALI USB                              | Ethernet-kapcsolat                                                                                                    |
| Szükséges<br>kiegészítő<br>programok |                                                           |                                                           |                                                           |                                                           | MS Access Jet Engine<br>(V2.8 vagy frissebb)<br>NET Framework (V2.0<br>vagy frissebb) Java<br>Platform Standard Edition<br>(V6 vagy frissebb) |